## Istruzioni per rinnovo dell'abbonamento estivo

- 1) Andate su http://booking.tclugano1903.ch/
- 2) Cliccate su "Login Account" e inserite il vostro nome utente e password:

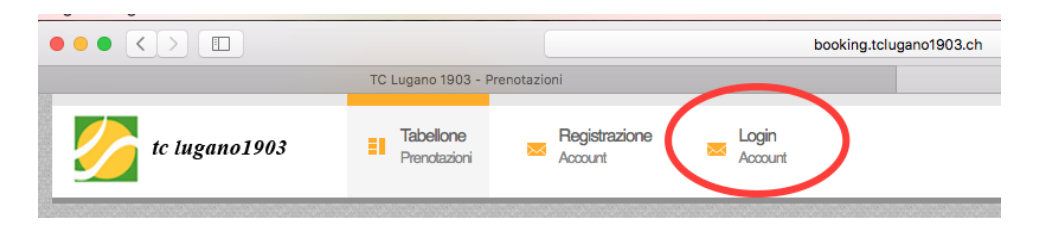

3) Seguite i punti da 1 a 4 elencati nell'immagine che segue e cliccate "Avanti":

| tc lugano1903                                                                               | Il mio profilo<br>Mauri Luca Tabellone<br>Prenotazioni |
|---------------------------------------------------------------------------------------------|--------------------------------------------------------|
| Profilo personale<br>» Dati personali                                                       | Passo 1 - Nuovo abbonam                                |
| <ul> <li>» Abbonamenti</li> <li>» Nuovo abbonamento</li> <li>» Stagione corrente</li> </ul> | Informazioni sull'abbonamento                          |
| » Prossima stagione                                                                         | Valido a partire da *                                  |
| <ul> <li>» Stagioni precedenti o terminati</li> <li>» Da pagare</li> </ul>                  | Estiva 2017* 3                                         |
| » Prenotazioni                                                                              | Abbonamento della stagione *                           |
| » Armadietto                                                                                | Attivi (campi esterni) (fr. 490.00)                    |
| » Licenza Swiss Tennis                                                                      |                                                        |
| » Notifiche ricevute                                                                        | Avanti                                                 |
| » Orario desiderato                                                                         | - Num                                                  |

## 4)

- a. Se desiderate pagare con **carta di credito**, **paypal**, **TWINT o postfinance login** procedete cliccando su "sottoscrivi" come mostrato nell'immagine che segue (consigliato),
- b. Se desiderate pagare con **bonifico bancario o polizza di versamento\***, togliete il visto evidenziato nell'immagine che segue, e cliccate "sottoscrivi"

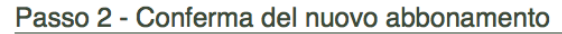

| Abbonamento da attivare per il giocatore                                             | Abbonamento attivato da                    |
|--------------------------------------------------------------------------------------|--------------------------------------------|
| Abbonamento della stagione<br>Attivi (campi esterni)                                 | Abbonamento<br>Abbonamento                 |
| Valido a partire da<br>Estiva 2017*                                                  | N° di stagioni<br>4                        |
| Importo<br>fr. 490.00                                                                |                                            |
| Descrizione                                                                          |                                            |
| Pagamento                                                                            |                                            |
| ceshteri pagare l'importo mediante PostFinance Card, PostFinance e-finance, VIS<br>☑ | A, Master Card, American Express, Pay Pal? |

\* Le polizze di versamento saranno esposte sulla bacheca del nostro Club House